## Recarga do App chiica com Cartão de Crédito

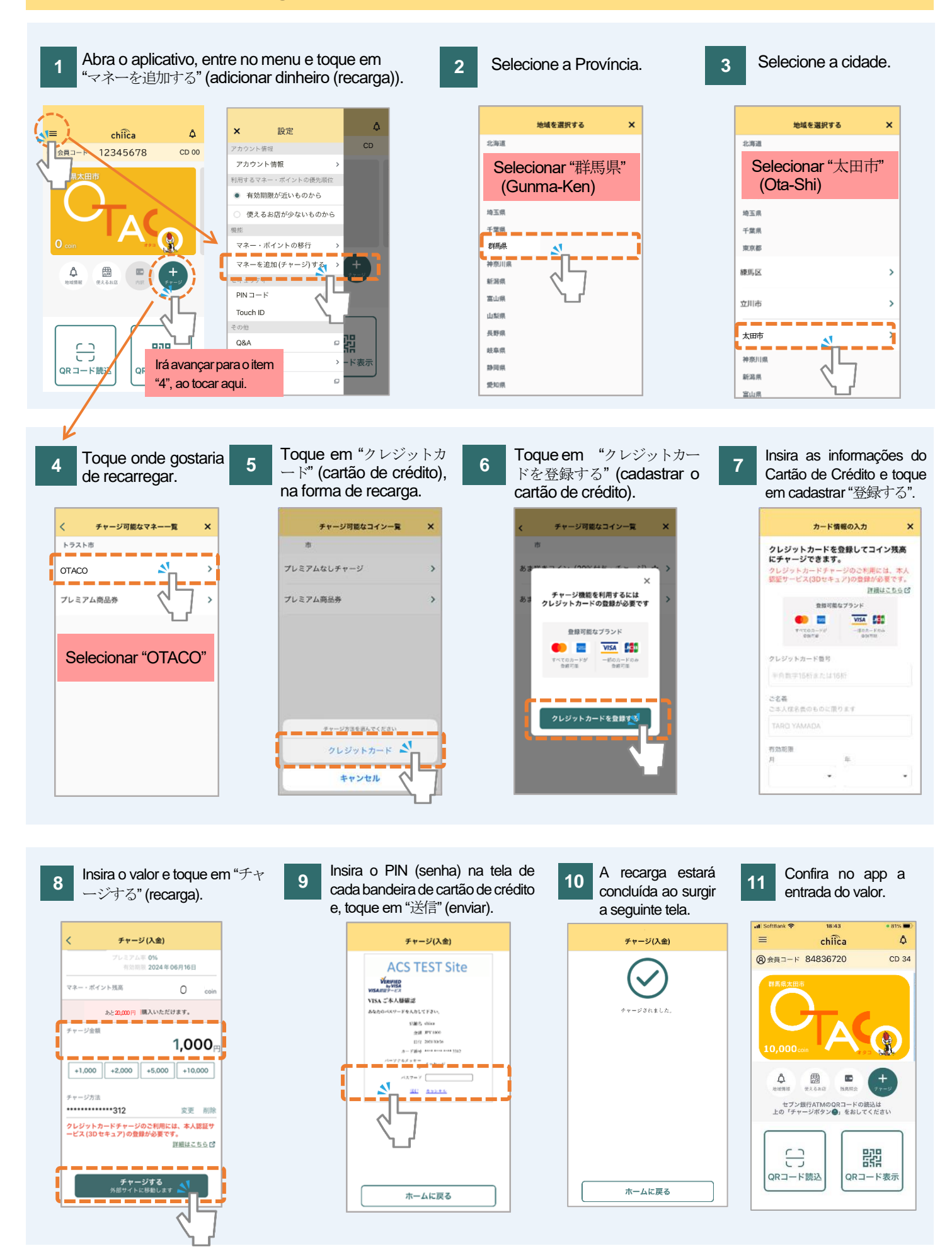

O app chiica lida com moedas de várias regiões. Assim, realize a recarga somente após conferir o nome da região e moeda que irá usar. (Somente serão exibidos as moedas recarregáveis no menu de recarga.)

## **Perguntas Frequentes**

- P Não lembro do PIN (senha) do meu cartão de crédito. Como proceder?
- R O app chiica não possui acesso às informações do seu cartão de crédito desta forma, será necessário entrar em contato diretamente com a empresa do cartão e se informar. (O local de contato consta no verso do cartão.)

P Não consigo prosseguir para a recarga, devido a mensagem de erro.

R Há casos de falha na autenticação, mesmo com um cartão compatível com 3D Secure. Assim, entre em contato com a empresa do seu cartão, na exibição da mensagem de erro na recarga com o cartão de crédito.

P Fiz acidentalmente a recarga de moeda de uma outra região. Será que consigo o reembolso?

R Entre em contato com a secretaria por e-mail, para cancelar o trâmite do seu cartão de crédito. Informe sem falta o nome do usuário, o código de cadastro (8 dígitos), o valor da recarga e o nome da moeda que deseja cancelar.

Nota: Será necessário considerar que levará algum tempo até o cancelamento. Local de Contato para Cancelar a Recarga: chiicainfo@trustbank.co.jp

太田市役所産業政策課・「クレジットカードから chiica アプリへのチャージ方法(裏面)よくあるご質問」・ポルトガル語版